# RV34x系列路由器上的ACL最佳实践

#### 目标

本文的目的是介绍使用RV34x系列路由器创建访问控制列表(ACL)的最佳实践。

### 适用设备 |固件版本

- RV340 | 1.0.03.20(下载最新)
- RV340W | 1.0.03.20(下载最新)
- RV345 | 1.0.03.20<u>(下载最新)</u>
- RV345P | 1.0.03.20(下载最新)

## 简介

是否希望对网络进行更多控制?是否要采取额外步骤来确保网络安全?如果是,则访问 控制列表(ACL)可能正是您需要的。

ACL由一个或多个集中定义网络流量配置文件的访问控制条目(ACE)组成。然后,思科 软件功能(如流量过滤、优先级或自定义队列)可以引用此配置文件。每个ACL都包括 一个操作元素(允许或拒绝)和一个基于源地址、目的地址、协议和协议特定参数等标 准的过滤元素。

根据您输入的条件,您可以控制某些流量进入和/或离开网络。当路由器收到数据包时 ,它会检查数据包,以根据您的访问列表确定是转发还是丢弃数据包。

实施此安全级别时,会根据考虑特定网络场景和安全需求的不同使用案例。

请注意,路由器可以根据路由器上的配置自动创建访问列表。在这种情况下,您可能会 看到访问列表,除非更改路由器配置,否则您无法清除这些列表。

为什么使用访问列表

- 在大多数情况下,我们使用ACL来提供基本的网络安全级别。例如,如果不配置ACL,默 认情况下允许通过路由器的所有数据包发往网络的所有部分。
- ACL可允许一台主机、IP地址范围或网络,并防止另一台主机、IP地址范围或网络访问同一区域(主机或网络)。
- •通过使用ACL,您可以决定在路由器接口转发或阻止的流量类型。例如,您可以允许安全 外壳(SSH)文件传输协议(SFTP)流量,同时阻止所有会话初始协议(SIP)流量。

### 何时使用访问列表

- 您应该在位于内部网络和外部网络(如Internet)之间的路由器中配置ACL。
- •您可以使用ACL控制进出内部网络特定部分的流量。
- 当您需要过滤入站流量或出站流量或同时过滤接口上的出站流量时。

• 您应按协议定义ACL以控制流量。

### 使用访问列表配置基本安全的最佳实践

- •实施ACL, 仅允许拒绝其他所有协议、端口和IP地址。
- •阻止声称具有相同目的地址和源地址的传入数据包(路由器自身受到陆地攻击)。
- 对内部(受信任)系统日志主机启用ACL的日志记录功能。
- •如果在路由器上使用简单网络管理协议(SNMP),则必须配置SNMP ACL和复杂SNMP社 区字符串。
- 仅允许内部地址从内部接口进入路由器,并仅允许发往内部地址的流量从外部(外部接口)进入路由器。
- 阻止组播(如果未使用)。
- •阻止某些互联网控制消息协议(ICMP)消息类型(重定向、回应)。
- •请始终考虑输入ACL的顺序。例如,当路由器决定是转发还是阻止数据包时,它会按照 ACL的创建顺序根据每条ACL语句测试数据包。

# 在Cisco RV34x系列路由器中实施访问列表

网络拓扑示例

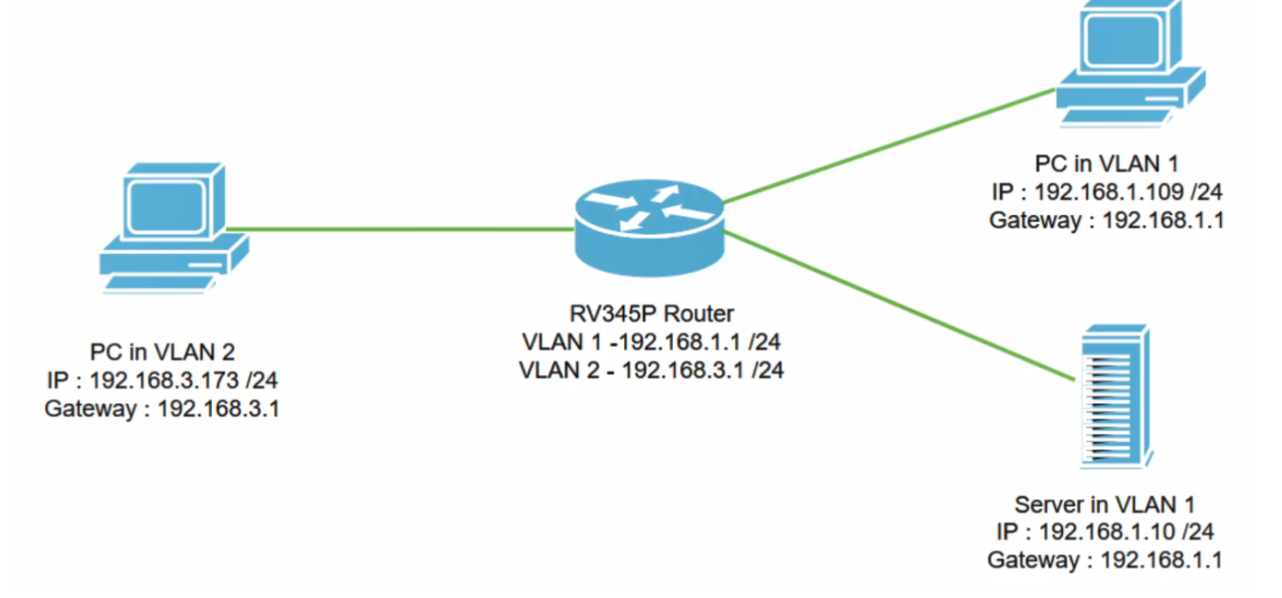

### 示例 情景

在此场景中,我们将复制此网络图,其中我们有一台RV345P路由器和两个不同的 VLAN接口。VLAN 1和VLAN2中有一台PC,VLAN 1中也有一台服务器。VLAN间路由 已启用,因此VLAN 1和VLAN 2用户能够相互通信。现在,我们将应用访问规则,以限 制VLAN 2用户与VLAN 1中此服务器之间的通信。

### 配置示例

#### 第1步

使用您配置的凭证登录路由器的Web用户界面(UI)。

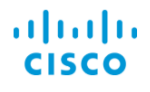

Router

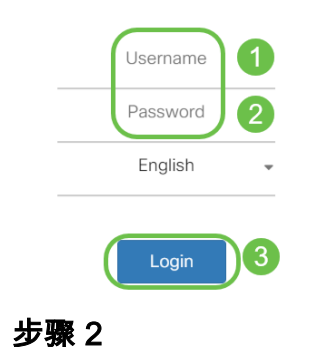

要配置ACL,请导航至Firewall > Access Rules,然后单击加号图标以添加新规则。

| Firewall 1                     | CISCO RV345P-router4491EF               | cisco (admin) English 🔹 😮 🚺 🕩                     |
|--------------------------------|-----------------------------------------|---------------------------------------------------|
| Basic Settings                 | Access Rules                            | Apply Restore to Default Rules                    |
| Network Address<br>Translation | IPv4 Access Rules Table                 |                                                   |
| Static NAT                     | <b>3</b> (+) <i>⊠</i> <sup>≜</sup>      |                                                   |
| Port Forwarding                | □ Priority                              | Source \$ Destination Interface \$ Destination \$ |
|                                |                                         |                                                   |
| Port Triggering                | 4001 🚯 🗹 Allowed IPv4: All Traffic VLAN | Any WAN Any                                       |

### 步骤 3

配置访*问规则*参数。应用ACL以限制服务器(IPv4:192.168.1.10/24)从VLAN2用户访问。 对于此方案,参数如下:

- 规则状态: enable
- 操作: 拒绝
- 服务:所有通信
- 日志:真
- *来源接口:VLAN2*
- *源地址:any*
- 目标接口: VLAN1
- 目的地址:单IP 192.168.1.10
- 计划名称: 随时

单击 Apply。

在本例中,我们拒绝从任何设备从VLAN2访问服务器,然后允许访问VLAN1中的其他设备。 您的需求可能有所不同。

| 8 | Routing               | alulu <sub>F</sub>     | RV345P-router44 | 91EF                                  | cisco (admin) English 🔻 |     |
|---|-----------------------|------------------------|-----------------|---------------------------------------|-------------------------|-----|
|   | Firewall              | CISCO                  |                 |                                       |                         |     |
|   | Basic Settings        | Access Rules           | s 🧯             |                                       |                         | ply |
|   | Access Rules          |                        |                 |                                       | _                       |     |
|   | Network Address       | Rule Status:           | C Enable        |                                       |                         |     |
|   | Translation           | Action:                | Deny •          |                                       |                         |     |
|   | Static NAT            | Services:              | ⊙ IPv4 O IPv6   | All Traffic 🔹                         |                         |     |
|   | Port Forwarding       | Log:                   | True •          |                                       |                         |     |
|   | Port Triggering       | Source Interface:      | VLAN2 V         |                                       |                         |     |
|   | Session Timeout       | Source Address:        | Anv •           |                                       |                         |     |
|   | DMZ Host              | Destination Interface: |                 |                                       |                         |     |
| Ð | VPN                   | Destination interface. | VLANT *         |                                       |                         |     |
|   | Security              | Destination Address:   | Single IP 🔻     | 192.168.1.10                          |                         |     |
| T | QoS                   | Scheduling             |                 |                                       |                         |     |
| æ | Configuration Wizards | Conociality            |                 |                                       |                         |     |
|   | License               | Schedule Name:         | ANYTIME         | Click here to configure the schedules |                         |     |
| 步 | 骤 4                   |                        |                 |                                       |                         |     |

"访*问规则*"列表将显示如下:

| * | Routing                        |   | *                                           | cisco RV345P-router4491EF                                                                                                    |          |           |                   |                     |          | cisco (admir            | n) Englist 🔹 ? | <b>()</b> () |
|---|--------------------------------|---|---------------------------------------------|----------------------------------------------------------------------------------------------------|----------|-----------|-------------------|---------------------|----------|-------------------------|----------------|--------------|
|   | Basic Settings                 | A | Access Rules Apply Restore to Default Rules |                                                                                                    |          |           |                   |                     |          |                         |                | efault Rules |
|   | Network Address<br>Translation |   | Pv4                                         | Access Rul                                                                                                    | es Table |           |                   |                     |          |                         |                |              |
|   | Static NAT                     |   | +                                           | Image: Second second secon | Enable 🗢 | Action \$ | Services 🗢        | Source Interface \$ | Source 🗢 | Destination Interface 🗢 | Destination 🗢  | Schedule 🗢   |
|   | Port Forwarding                |   |                                             | 1                                                                                                    | <b>∀</b> | Denied    | IPv4: All Traffic | VLAN2               | Any      | VLAN1                   | 192.168.1.10   | ANYTIME      |
|   | Port Triggering                |   |                                             | 4001 🚯                                                                                                    | Ø        | Allowed   | IPv4: All Traffic | VLAN                | Any      | WAN                     | Any            | ANYTIME      |
|   | Session Timeout                |   |                                             | 4002 🕚                                                                                                    | G        | Denied    | IPv4: All Traffic | WAN                 | Any      | VLAN                    | Any            | ANYTIME      |

确认

要检验服务,请打开命令提示符。在Windows平台上,可通过单击Windows按钮,然后 在计算机左下角的搜索框中键入**cmd**,然后从菜单中选择**Command Prompt**来实现此**操 作**。

输入以下命令:

- 在VLAN2中的PC(192.168.3.173)上,对服务器(IP:192.168.1.10)。 您将收到"请*求超时"* 通知,这意味着不允许通信。
- 在VLAN2中的PC(192.168.3.173)上,对VLAN1中的另一台PC(192.168.1.109)执行ping操作。您将获得成功的应答。

C:\Users\Cisco>ping 192.168.1.10

```
Pinging 192.168.1.10 with 32 bytes of data:
Request timed out.
Request timed out.
Request timed out.
Ping statistics for 192.168.1.10:
    Packets: Sent = 4, Received = 0, Lost = 4 (100% loss),
C:\Users\Cisco>ping 192.168.1.109
Pinging 192.168.1.109 with 32 bytes of data:
Reply from 192.168.1.109: bytes=32 time=1ms TTL=127
Reply from 192.168.1.109: bytes=32 time<1ms TTL=127
Reply from 192.168.1.109: bytes=32 time=1ms TTL=127
Reply from 192.168.1.109: bytes=32 time=1ms TTL=127
```

您已看到在Cisco RV34x系列路由器上配置访问规则的必要步骤。现在,您可以应用该 规则在您的网络中创建符合您需求的访问规则!